## How to Lock your iPad

Don't like your kids to mess with your device or someone to read your emails on your iPad? Lock it with a password.

- 1. Open the app Settings and select "General" on the left panel.
- 2. Select "Passcode Lock" on the right panel.
- 3. Tap "Turn Passcode On".
- 4. Enter a 4-digit passcode, and the same again to confirm.

Each time when your iPad is turned on, you'll have to enter the 4-digit passcode to access your iPad.

In addition, you can lock your iPad to a certain screen of an app you choose, or disable touch access to certain areas of that screen. To enable this feature, turn on Guided Access as follows:

- 1. Open the app Settings and select "General" on the left panel.
- 2. On the right panel, select "Accessibility", then turn on "Guided Access".
- Tap "Set Passcode" and enter a 4-digit passcode twice to confirm.
- To lock your iPad to a certain screen of an app:
- Open an app and select a screen you want to lock, tripleclick the Home button.
- Turn off "Touch" to lock the whole screen, or circle areas on the screen you would like to disable.
- 3. Tap "Start" to begin with Guided Access.

To end Guided Access, triple-click the Home button, enter the passcode then tap "End".

Please e-mail Lhargrov@kusd for the passcode.